## Installing, Configuring, and Using Secure FTP to Connect to Your Server Storage PC Instructions

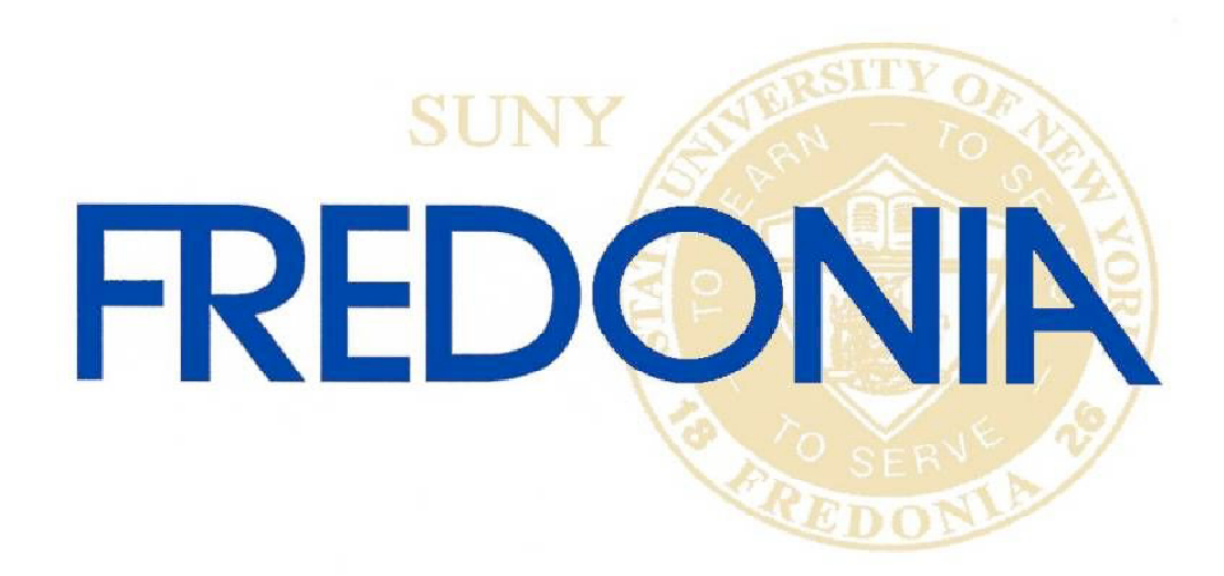

These instructions will guide you through installing, configuring, and using the Secure File Transfer Protocol (SFTP) client on your PC.

The first step is to download the client setup program to your PC. It can be found at

<u>http://ftp.ssh.com/priv/secureshell/329wks+srv-lt49ldrk/windows/SSHSecureShellClient-3.2.9.exe</u>. It is recommended that you save the setup file to a location where you will be able to easily find it, such as My Documents.

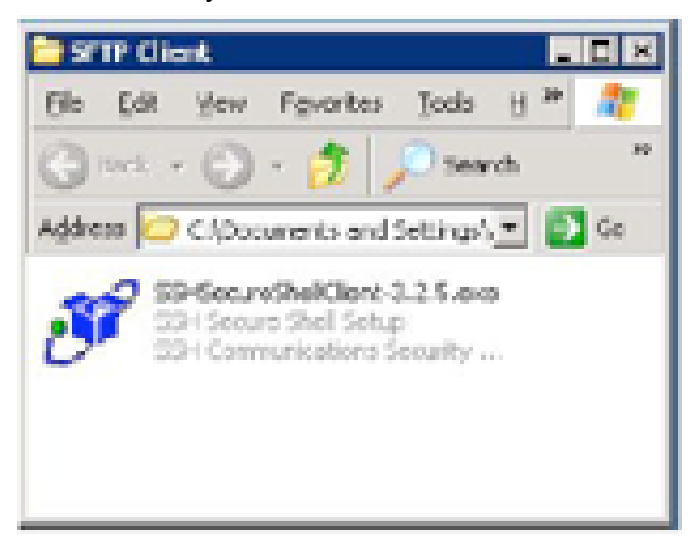

Once you have the setup file, double-click on it. This will start the installation process.

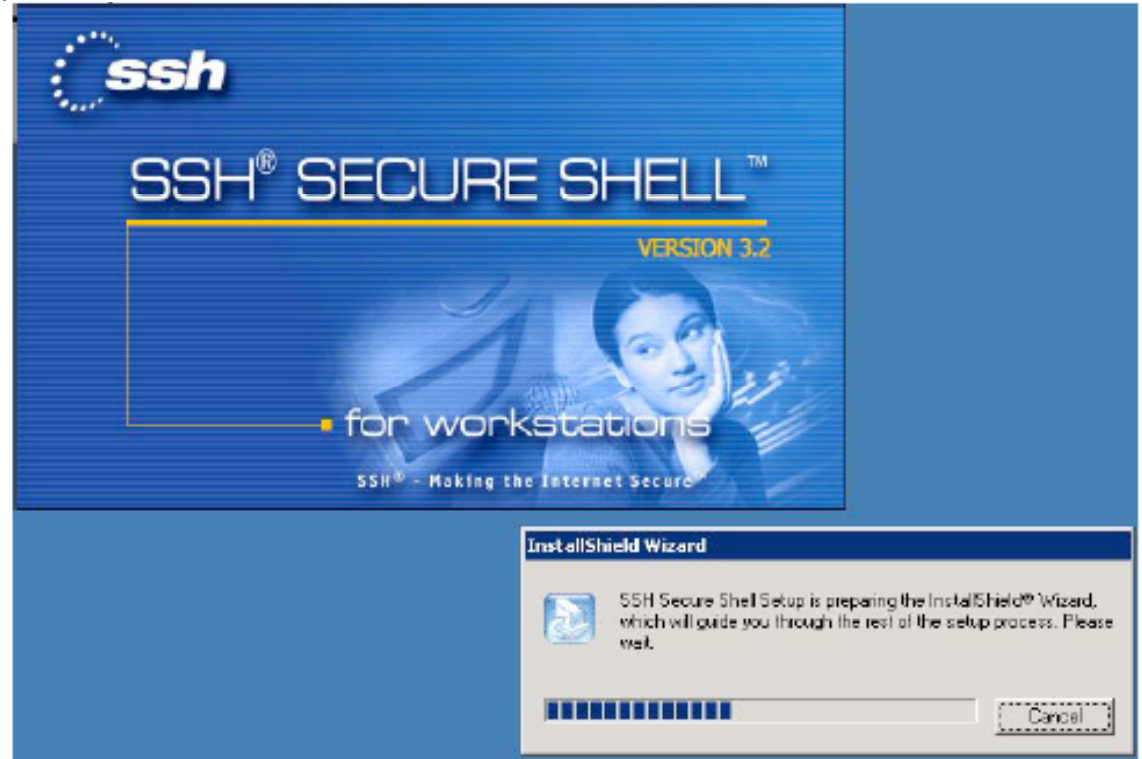

Continue through the installation wizard accepting all default settings. When the install is complete you will notice 2 new icons on your Desktop.

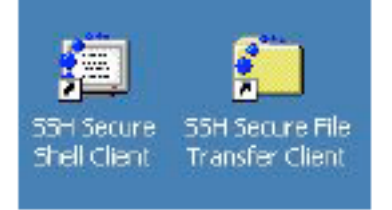

To start the SFTP program double-click the icon that looks like a folder with blue dots labeled 'SSH Secure File Transfer Client'.

The first time you open the program you will get an error message, just click OK. You will not get this again.

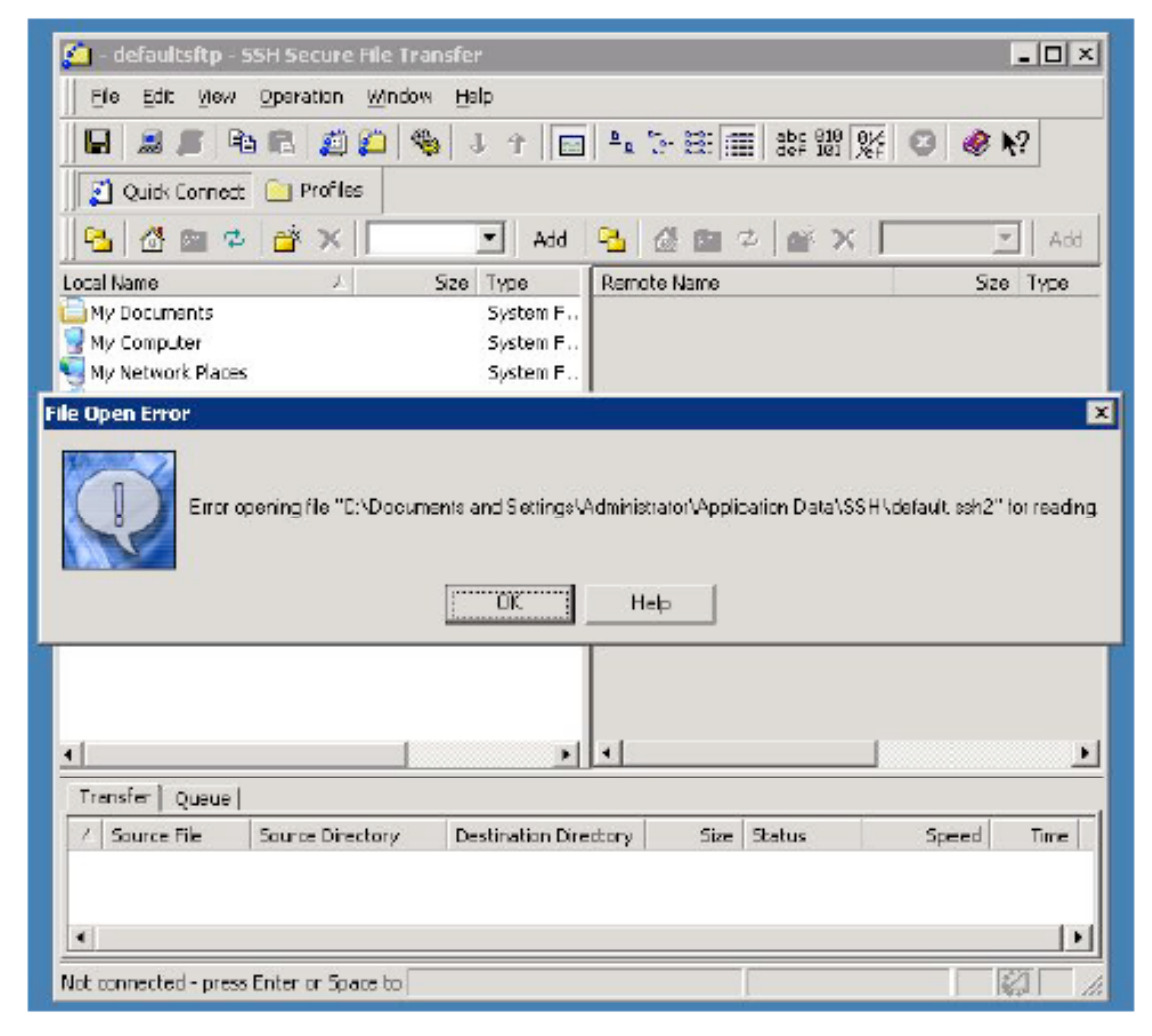

| 🚰 – defaultsftp – SSH Secure Fil     | e Transfer         |                    |            |
|--------------------------------------|--------------------|--------------------|------------|
| Elle Edit View Operation W           | indow <u>H</u> elp |                    |            |
| 🛛 🖶 🎜 🖉 🖻 🛍 🖉 💋                      | 🎭   J 🕆 📄          | 2 2- 2:            | 🖸 🧶 🕅      |
| 👔 Quick Connect 🦳 Profiles           |                    |                    |            |
| 🔁 🖄 📾 🗢 🔐 🗙 🔽                        | ▼ Add              | 🔁 🖄 📾 🕫 🕍 🗙 📔      | - Add      |
| Local Name /                         | Size Type          | Remote Name        | Size Type  |
| 🕒 Mγ Documents                       | System F           |                    |            |
| 🗑 My Computer                        | System F           |                    |            |
| 🔜 My Network Places                  | System F.,         |                    |            |
| 🛃 Recycle Bin                        | System F.          |                    |            |
| 🥭 Internet Explorer                  | System F.,         |                    |            |
| Netscape 7.1                         | 1,659 Shortcut     |                    |            |
| SSH Secure File Transfer Client      | 1,931 Shortcut     |                    |            |
| SSH Secure Shell Client              | 965 Shortcut       |                    |            |
| SETP Clent                           | Ele Folder         |                    |            |
|                                      |                    |                    |            |
|                                      |                    |                    |            |
| •                                    | F                  | 4                  | <u>•</u>   |
| Transfer Queue ]                     |                    |                    |            |
| / Source Fig. Source Directo         | v Destination Dire | ectory Size Status | Speed Time |
|                                      | )                  |                    |            |
|                                      |                    |                    |            |
| Not connected - press Enter or Space | to                 |                    | 2          |

You will now be at the main SFTP window.

Click on the 'Quick Connect' button on the toolbar.

| delation and the factor of the factor                                                                                                    | - 10 A    |
|----------------------------------------------------------------------------------------------------|-----------|
| In SR any arrest white the                                                                                                    |           |
| Bashnophticstestio                                                                                                    | # 10 L    |
| Contrast Setulat                                                                                                    |           |
| 1 2 10 F # X                                                                                                    | 1. 100    |
| seations / the face facebooks                                                                                                    | Int. Last |
| CALINET NUMP.                                                                                                    |           |
| A start start                                                                                                    |           |
| Figure 1                                                                                                    |           |
| Charge of the second second se |           |
| Series 12 Sectores                                                                                                    |           |
| Conception and Line Same                                                                                                    |           |
| Contractor Contractor                                                                                                    |           |
| And and a second second second second second second second second second second second second second second se                                                                                                    |           |
| Parameter and a second second  |           |
|                                                                                                    |           |
|                                                                                                    |           |
|                                                                                                    |           |
|                                                                                                    |           |
| Sava ( Deal                                                                                                    |           |
| - MARY MALERING PROPERTY OF MALE OF                                                                                                    |           |
|                                                                                                    |           |
| A                                                                                                    | 1.1       |
| to constal analytic a basis                                                                                                    |           |

For Host Name you should enter: fsfiles.fredonia.edu For User Name you should enter your Network Logon Username Leave Port Number at the default of 22. For Authentication Method: click the drop-down arrow and select Password

Remember, you can access your Network Logon Username by logging onto 'Your Connection' from the Fredonia Home Page (<u>www.fredonia.edu</u>).

| 🙆 - default - SSH S   | iecure File Transfer     |                     |                |                           | -       |      |
|-----------------------|--------------------------|---------------------|----------------|---------------------------|---------|------|
| Ele Edit Vew          | Operation Window         | Help                |                |                           |         |      |
|                       |                          | ↓ ↑ 🗖               | *a 3-88 ∰      | abç 010 ave<br>def 101 %f | 🖸 🔌 🏘   | ·    |
|                       | Profiles                 | -                   | 1              | 21                        |         |      |
| 🛛 🔁 🖾 🗭               |                          | ▼ Add 0             | ≧ @@@#         |                           | <u></u> | Add  |
| Local Name            | لا Se                    | а Түре              | Remote Name    |                           | Size    | Түрө |
| My Documents          |                          | System F.,          |                |                           |         |      |
| My Computer           |                          | System F.,          |                |                           |         |      |
| Recycle Bin           |                          | System P.           |                |                           |         |      |
| 🦲 Internet Explore    | onnect to Remote Ho      | ost                 |                | 2                         | 9       |      |
| Netscope 7.1          | Host Name:               | fsfies.fre          | donia.edu      | Connect                   |         |      |
| 💭 SSH Secure File 1 🕴 |                          | Maturada            | Lagon Harmanna |                           |         |      |
| SSH Secure Shel       | Liser Name:              | Neckolk             | cogon osemane  | Cancel                    |         |      |
| SFIP Client           | <u>P</u> ort Number:     | 22                  |                |                           |         |      |
|                       | <u>A</u> uthentication M | ethod Passwar       | d 🔽            |                           |         |      |
|                       |                          |                     |                | 6                         |         |      |
|                       |                          |                     |                |                           |         |      |
|                       |                          |                     |                |                           |         |      |
| 41                    | 1                        | E I                 | •1             | 1                         |         |      |
| Transfer ] Ourseal    |                          |                     |                |                           |         |      |
| / Course Cite         | Course Disasters         | Dealling Kan Direct |                | 1.1                       | Cound   | True |
| 2 Source File         | Source Directory         | Destination Direct  | ury bize 5     | latus                     | 5 pees  | lime |
|                       |                          |                     |                |                           |         |      |
|                       |                          |                     |                |                           |         | 1.1  |
| J                     |                          |                     |                |                           | 1       |      |
| Not connected - press | Enter or Space to        |                     |                |                           | 14      | 1/4  |

After you have entered the appropriate data, click the Connect button.

You will get a 'Host Identification' window.

If you click Yes, the next time you attempt to connect you will not get this window. It is recommended that you click Yes.

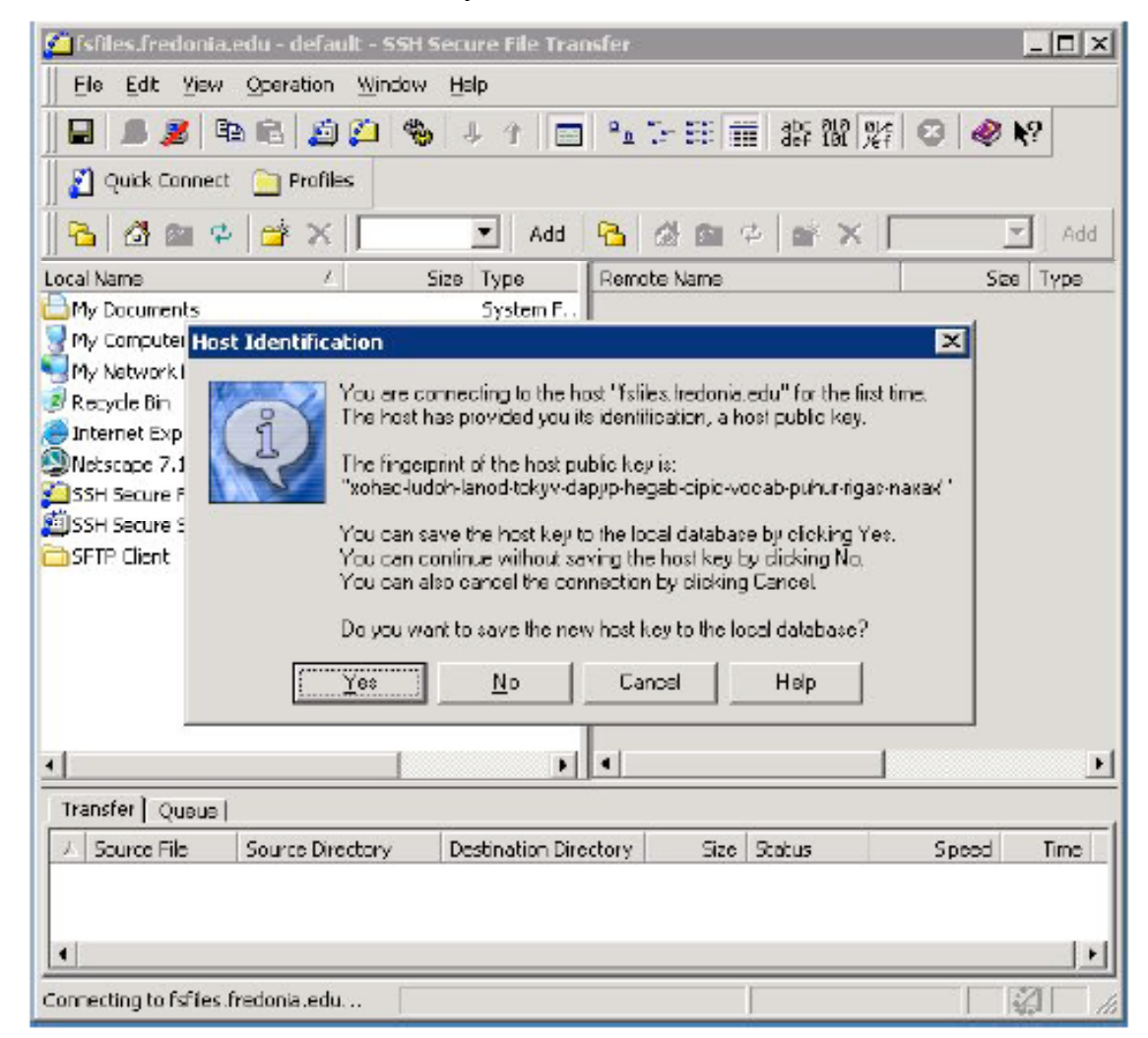

You will now be prompted for your Password. Enter your Network Logon Password and click OK.

| <ul> <li>Machine Ale Addate on the second second secon</li></ul> |          |
|----------------------------------------------------------------------------------------------------|----------|
| Do the part partner plate the                                                                                                    |          |
| · · · · · · · · · · · · · · · · · · ·                                                                                                    | 1 10 M   |
| gi lant lanar 🔁 tala                                                                                                    |          |
| A DESCRIPTION OF A DESCRIPTION OF A DESC       |          |
| Land and the loss and                                                                                                    | Int Last |
| Contraction Sectors                                                                                                    |          |
| A Second Second Se                                                                                                    |          |
| Annualia Israel                                                                                                    |          |
| Pring Light Science                                                                                                    |          |
| and a second second sec       |          |
| and a set of the second lines.                                                                                                    |          |
| terry has the second second seco                                                                                                    |          |
|                                                                                                    |          |
|                                                                                                    |          |
|                                                                                                    |          |
|                                                                                                    |          |
| 6 6 6 6 6 6 6 6 6 6 6 6 6 6 6 6 6 6 6                                                                                                    |          |
| (and the set                                                                                                    |          |
| - north inclusion installation in Sile                                                                                                    | and the  |
|                                                                                                    |          |
|                                                                                                    |          |
| <u>*</u>                                                                                                    |          |
| Colorada Cale Parks (colline also )                                                                                                    | 1000     |

You will now be logged on to your server storage (U: drive). In the SFTP window you will see 2 columns. The left-side column shows the files on your local computer. The right-side column shows the files on your server storage.

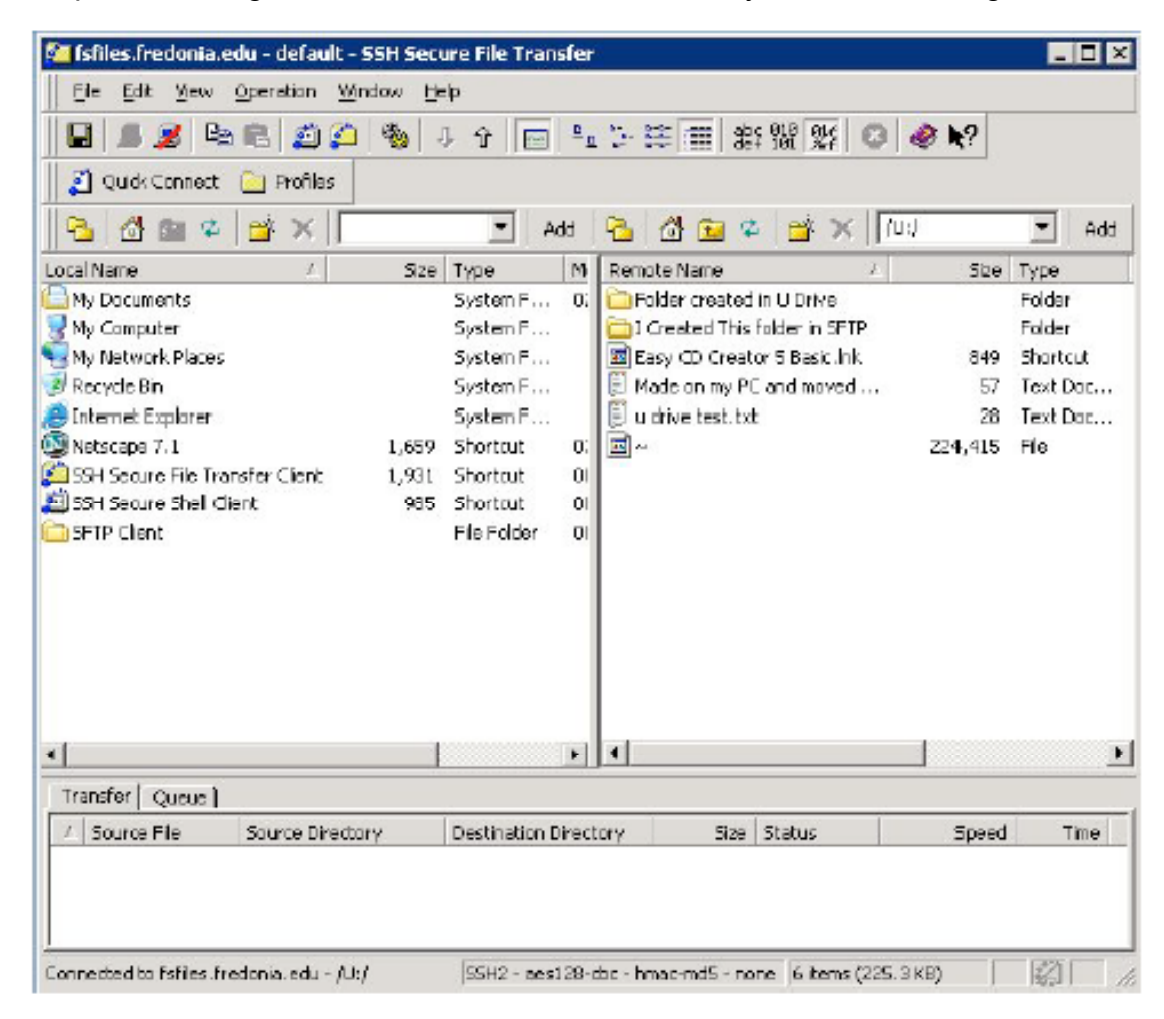

To move files between your local computer and your server storage you can drag-and-drop the files to initiate the upload/download process. The time it takes to copy files depends on the size of the files and the speed of your internet connection.